## Caminho: Extensões> Módulos>Produtos Aleatorios

Referência: FEC22

×

Versão: 2016.10.24

**Como Funciona:** Esta tela é utilizada para habilitar ou desabilitar a opção de **Produtos Aleatórios**. Este módulo permite a criação de um módulo no menu principal, no qual todos os produtos cadastrados são exibidos de forma aleatória.

Para isso, acesse o caminho indicado acima e o sistema abrirá a tela abaixo:

| ainel de con | ntrole Catálogo Extensões   | Vendas Sistema Relatórios Ajud | da Meus Dados      |              |              | Ver sua loja S |
|--------------|-----------------------------|--------------------------------|--------------------|--------------|--------------|----------------|
| ipal :: Módu | Ilos :: Produtos Aleatórios |                                |                    |              |              |                |
| Produto      | os Aleatórios               |                                |                    |              |              | Salvar Cancela |
| tulo do Módi | ulo: Produtos Novos         |                                |                    |              |              |                |
| imite:       | Imagem (L x A):             | Layout:                        | Posição:           | Situação:    | Ordem:       |                |
| 15           | 200 200                     | Principal                      | Conteúdo do Topo 🔹 | Habilitado 🔻 | 1 Remover    |                |
|              |                             |                                |                    |              | Adicionar mó | dulo           |
|              |                             |                                |                    |              |              |                |
|              |                             |                                |                    |              |              |                |
|              |                             |                                |                    |              |              |                |
|              |                             |                                |                    |              |              |                |
|              |                             |                                |                    |              |              |                |

Futura Sistemas © 2009-2016 Todos os direitos reservados. Versão 1.5.6

Título do Módulo: Neste campo insira o título que deseja que apareça na página principal;

*Limite:* Neste campo, limite a quantidade de produtos que deverão aparecer;

Imagem: Defina as dimensões do campo em que os produtos irão se encaixar;

Layout: Escolha o lugar em que os produtos aleatórios deverão aparecer;

Posição: Escolha a posição em que os produtos aleatórios deverão aparecer;

Situação: Neste campo desabilite e habilite os "Produtos Aleatórios";

Ordem: Neste campo defina a ordem em que os produtos deverão aparecer;

No e-commerce o módulo ativado aparecerá conforme abaixo:

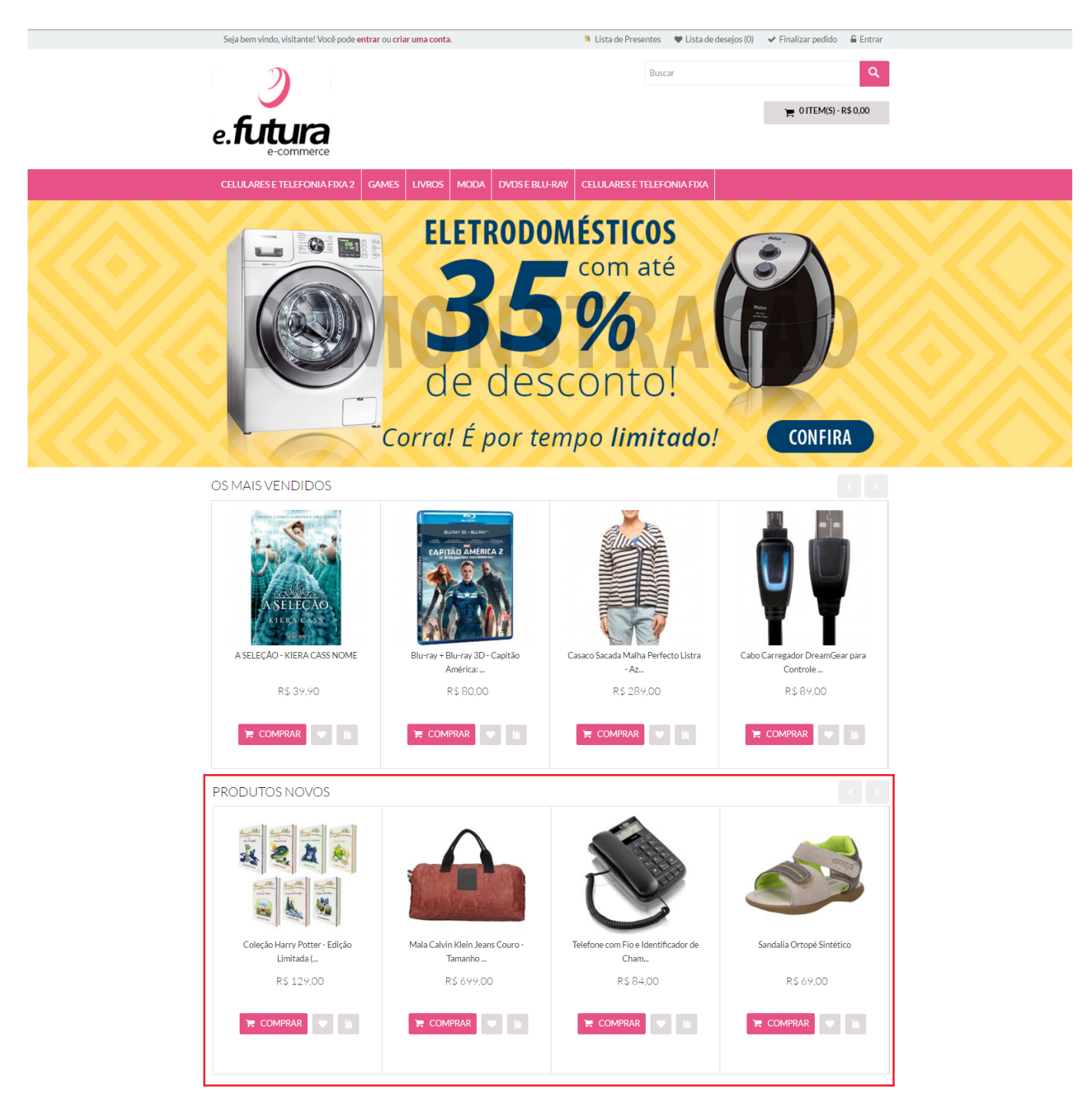

×